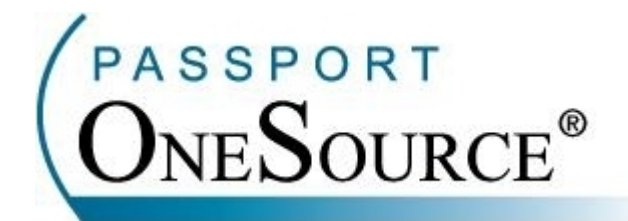

## **TRAINING MANUAL**

# Address Info – Patient Address Verification and Payer Addresses

Welcome to Passport OneSource! This manual is intended to supplement your training with Passport Health Communications. Please remember that Passport offers FREE Online training to your facility at any time.

Confidential and Proprietary Information. This document and the software and services described herein are the confidential and proprietary information of Passport Health Communications, Inc. The document is intended for review by customers and their approved users only and should not be distributed to any other third party or persons.

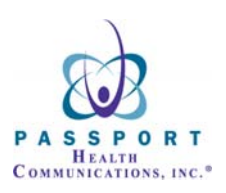

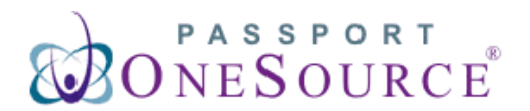

Address Info

This section of Passport OneSource will allow you to verify both Patient and Payer addresses and phone numbers. Over the next few pages we will demonstrate the process for using both the Patient Address Verification and Payer Address tools located within the Address Info section.

To enter the Address Info section simply click the "Address Info" link.

| C Passport OneSource - Windows Internet Explorer                                                                                                    |                                                                                                    |
|----------------------------------------------------------------------------------------------------|----------------------------------------------------------------------------------------------------|
| G v whttps://onesource.passporthealth.com/_members/Home/default.aspx                                                                                                    | V 🔒 🐓 🗙 Live Search                                                                                                    |
| A A Desson Cone Source                                                                                                    | 🛐 🔹 🗟 👘 🖶 Bage + 🎯 Tools + 🎽                                                                                                    |
|                                                                                                    | CONTACT US   USER INFO   HELP   LOGOUT                                                                                                    |
| PASSPORT UNESOURCE                                                                                                    |                                                                                                    |
|                                                                                                    | Friday, June 20, 2008                                                                                                    |
| Eligibility Referrals & Precerts Claim Status Address Info Credit Reports Financial Services                                                                                                    | Codes                                                                                                    |
| Transactions Medicaid                                                                                                    | Commercial                                                                                                    |
| Work Center       Alabama Backup         My Unread Responses (1)       Americhoice (NI)         Messages       Americhoice (NI)         Actina Intermittent Processing       Americhoice (NI)         Medicare A and B ONLINE       Archived Messages         Tricare and BCSS SC       Bross of Tennessee (BlueC)         Paver       CareSource Health New         Archived Messages       CHC Carelink         Colorado Access       Colorado Access         Colorado Access       Colorado Access         Colorado Access       Colorado Access         Pree Training       Passort Ouck Notes         Pareat Cuck Notes       Florida Scan of Eligibility New         Bedicare Hoult List Lune 2007       SSN Lookup Tool         United States Postal Service       Georalia Temporay Backup         Health Partners of Philadelphia       Health Partners of Philadelphia         Health Partners of Philadelphia       Health Partners of Philadelphia         Health Partners of Philadelphia       Health Partners of Philadelphia | ABCD3         AFTRA Health Fund New         Altrus Health Plans Beta         Amerikaalth         Amerikaalth         Anthem Midwest (IN, KY, OH)         Anthem Midwest (IN, KY, OH)         Anthem Midwest (IN, KY, OH)         Anthem Midwest (IN, KY, OH)         Anthem Midwest (IN, KY, OH)         Anthem Southeast (T, ME, NH) New         Anthem Notheast (T, ME, NH) New         Anthem Southeast (T, ME, NH) New         BCBS of Alabama         BCBS of Alabama         BCBS of Alabama         BCBS of Alabama         BCBS of Alabama         BCBS of Alabama         BCBS of Alabama         BCBS of Alabama         BCBS of Alabama         BCBS of Alabama         BCBS of Alabama         BCBS of Alabama         BCBS of Alabama         BCBS of Coursiana         BCBS of Coursiana         BCBS of Louisiana         BCBS of Minesota         BCBS of Minesota         BCBS of Neumesota         BCBS of Neumesota         BCBS of Neumesota         BCBS of Neumesota         BCBS of Neumesota         BCBS of Neumesota         BCBS of Neumesota      <                                                                                                    |
| Indiana                                                                                                    | BCBS of Texas New                                                                                                    |
| Copyright (c) 1995-2008 Passport Health Communicati<br>Passport Privacy Policy Send note to Ji                                                                                                    | ns, Inc. All rights reserved.<br>n <u>Lackey, CEO</u>                                                                                                    |
| Done                                                                                                    | Supervisited - Paint & the second second sec |

Within the Address Info section you will notice different links: the "Patient Address Verification" links on the left and "Payer Addresses" on the right.

Patient Address Verification is an extremely helpful tool to assist with fraudulent accounts and return mail problems, while Payer Addresses will assist you with accurate locations and phone numbers for payers across the United States.

In order to begin using either of these tools, simply click your desired link.

| C Passport OneSource Demo -                                                                                                    | Windows Internet Explorer                                                                             |                            |                                         |                                        |
|----------------------------------------------------------------------------------------------------|----------------------------------------------------------------------------------------------------|----------------------------|-----------------------------------------|----------------------------------------|
| G Back Home<br>Online B                                                                                                    | Immediate Response Not Available IntelliSource Iatch Message Waiting BatchSource (Self-Pay & Pre-Reg) |                            |                                         |                                        |
|                                                                                                    | CONTACT US   USER INFO   HELP   LOGOUT                                                                |                            |                                         | CONTACT US   USER INFO   HELP   LOGOUT |
| PASSPORT ()                                                                                                    | <b>NESOURCE</b> ®                                                                                     |                            |                                         |                                        |
|                                                                                                    |                                                                                                    |                            |                                         | Monday, June 23, 2008                  |
| Eligibility Referrals &                                                                                                    | Precerts Claim Status Ad                                                                              | ldress Info Credit Reports | Financial Services Codes                |                                        |
| Transactions                                                                                                    | Patient Addresses                                                                                     |                            | Payer Addresses                         | <u>∼</u>                               |
| Work Center<br>My Transactions<br>My Unread Responses (1)                                                                                                | Address Verification<br>SSN, Address and Phone Number                                                 |                            | Payer Addresses<br>Provided by Payor ID |                                        |
| Messages                                                                                                    | Address Verification                                                                                  |                            | •                                       |                                        |
| Archived Messages                                                                                                    | Patient Address Verification<br>Provided by Trans Union                                               |                            |                                         |                                        |
| Tools ( <u>customize</u> )                                                                                                    |                                                                                                    |                            |                                         |                                        |
| Client Contact Information<br>Free Healthlinks<br>Medicare HMO Plan Code List                                                                            |                                                                                                    |                            |                                         | -                                      |
| PASSPORT                                                                                                    |                                                                                                    |                            |                                         |                                        |
| OneSource*                                                                                                    |                                                                                                    |                            |                                         |                                        |
|                                                                                                    |                                                                                                    |                            |                                         |                                        |
|                                                                                                    |                                                                                                    |                            |                                         |                                        |
|                                                                                                    |                                                                                                    |                            |                                         |                                        |
|                                                                                                    |                                                                                                    |                            |                                         |                                        |
|                                                                                                    |                                                                                                    |                            |                                         | ×                                      |
| Copyright (c) 1995-2007 Passport Health Communications, Inc. All rights reserved.           Passport Privacy Policy         Send note to Jim Lackey, CEO |                                                                                                    |                            |                                         |                                        |

## **Address Verification**

We will first demonstrate the process to use Patient Address Verification underneath the Patient Addresses section. To begin, simply click the link labeled "Address Verification."

| Patient Addresses             | Payer Addresses      |
|-------------------------------|----------------------|
| Address Verification          | Payer Addresses      |
| SSN, Address and Phone Number | Provided by Payor ID |

Once you have clicked the Patient Address Verification link you will be directed to the following search screen.

| Immediate response available                                                                                                    |  |  |
|----------------------------------------------------------------------------------------------------|--|--|
| NOTICE: Address verification data is confidential. It should not be<br>used or disclosed for any reason other than verification as required<br>within your business processes. <u>Click here for more detail.</u> |  |  |
| Address Verification                                                                                                    |  |  |
| Search Options: SSN                                                                                                    |  |  |
| SSN: 123456789                                                                                                    |  |  |
| Go                                                                                                    |  |  |
| New Batch My Batches My Singles                                                                                                    |  |  |

Items in BOLD are required.

Within the Patient Address Verification tool you are given three search options:

- 1. Social Security Number
- 2. Name\Address
- 3. Telephone Number

In order to choose your desired search option, simply click the blue down arrow as displayed below.

| Immediate response available                                                                                                    |                                                 |  |
|----------------------------------------------------------------------------------------------------|-------------------------------------------------|--|
| NOTICE: Address verification data is confidential. It should not be<br>used or disclosed for any reason other than verification as required<br>within your business processes. <u>Click here for more detail.</u> |                                                 |  |
| Address Verification                                                                                                    |                                                 |  |
| Search Optio                                                                                                    | ons: SSN  SSN SSN Name\Address Telephone Number |  |
| GO                                                                                                    |                                                 |  |
| New Batch                                                                                                    | My Batches My Singles                           |  |

Items in BOLD are required.

\*Over the next few pages we will thoroughly demonstrate how to search by each of the three options available. We will begin on the next page by demonstrating how to search by Social Security Number.

## Search By Social Security Number

Displayed below is your search form. To search by a Social Security Number, simply choose "SSN" from your Search Options.

\*NOTE: SSN should already be defaulted for you.

| Immediate response available                                                                                                    |                    |  |
|----------------------------------------------------------------------------------------------------|--------------------|--|
| NOTICE: Address verification data is confidential. It should not be<br>used or disclosed for any reason other than verification as required<br>within your business processes. <u>Click here for more detail.</u> |                    |  |
| Address Verification                                                                                                    |                    |  |
| Search Options:                                                                                                    | SSN 🗸              |  |
| SSN:                                                                                                    |                    |  |
| Go                                                                                                    |                    |  |
| New Batch My I                                                                                                    | Batches My Singles |  |

Items in BOLD are required.

Next, you will enter the patient's Social Security Number in the provided box as displayed below. Only numbers are required. You do not need to enter any hyphens or dashes.

| Immediate response available                                                                                                    |  |  |
|----------------------------------------------------------------------------------------------------|--|--|
| <b>NOTICE:</b> Address verification data is confidential. It should not be used or disclosed for any reason other than verification as required within your business processes. <u>Click here for more detail.</u> |  |  |
| Address Verification                                                                                                    |  |  |
| Search Options: SSN                                                                                                    |  |  |
| SSN: 123456789                                                                                                    |  |  |
| GO                                                                                                    |  |  |
| New Batch My Batches My Singles                                                                                                    |  |  |

Items in BOLD are required.

Once you have entered the Social Security Number, simply click "Go" or "Enter" on your keyboard.

| Immediate response available                                                                                                    |  |  |
|----------------------------------------------------------------------------------------------------|--|--|
| NOTICE: Address verification data is confidential. It should not be<br>used or disclosed for any reason other than verification as required<br>within your business processes. <u>Click here for more detail.</u> |  |  |
| Address Verification                                                                                                    |  |  |
| Search Options: SSN                                                                                                    |  |  |
| SSN: 123456789                                                                                                    |  |  |
|                                                                                                    |  |  |
| New Batch My Batches My Singles                                                                                                    |  |  |

Items in BOLD are required.

While the response is being sent the following screen will be shown. The average response time is 3- 6 seconds.

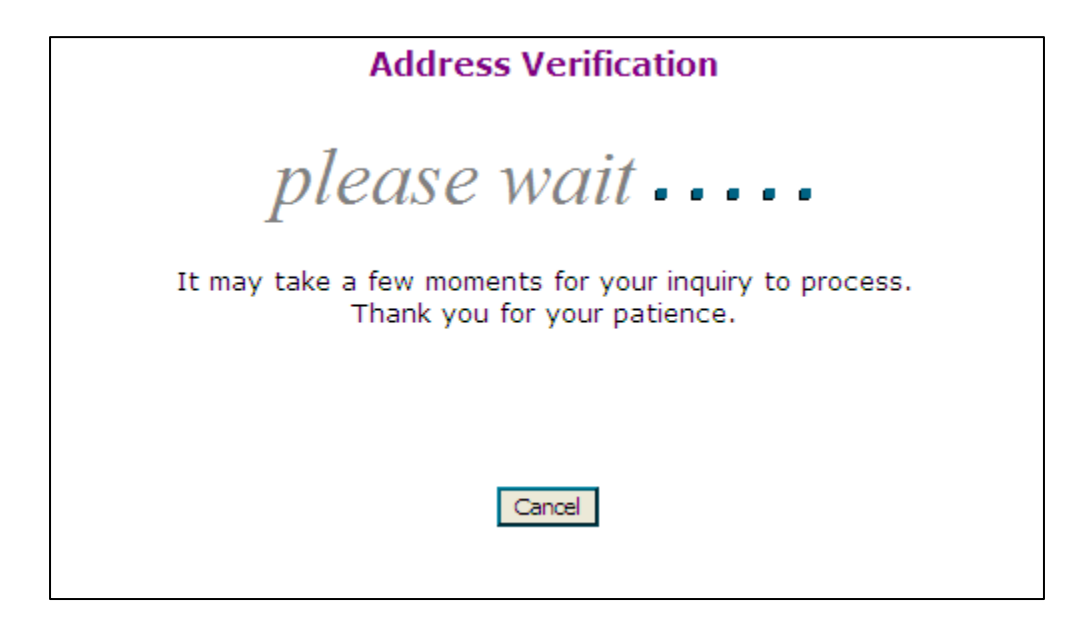

When the response returns it will display as shown on the following page:

This is the search criteria that was entered in the data entry screen.

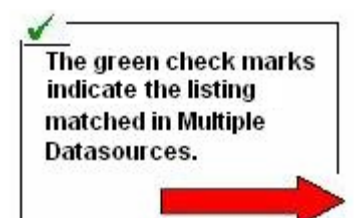

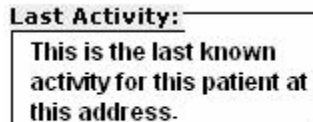

Each Address Verification response will be identified by its own "Passport Reference Number"

#### edit new Address Verification SEARCH CRITERIA SSN: 123-45-6789 MATCHES FOUND: 7 1.) Shane Smiths ✓ Address: 6650 Any St SSN: 123-45-6789 Somewherein, TX 79606-1616 DOB: Phone: (325)555-1212 Smith SMITH Age: Last Activity: Oct 05 - Sep 06 2.) Shane W Smith 🖌 Address: 6650 Any St SSN: 123-45-6789 Somewherein, TX 79606-1616 DOB: 10/27/1973 (325)555-1212 Smith SMITH Age: 32 Phone: Last Activity: Oct 05 - Sep 06 3.) Shane Smith SSN: 123-45-6789 Address: 6650 Any St Somewherein, TX 79606-1616 DOB: Phone: Age: Last Activity: Nov 05 - Jun 06 4.) Shane W Smith Address: Box 123456 SSN: 123-45-6789 DOB: Somewherein, AL 09464-8105 Phone: Age: Last Activity: Feb 02 - Nov 05 5.) Shane W Smith SSN: 123-45-6789 Address: 123 Any St Somewherein, AK 99508-3837 DOB: 10/27/1973 Age: 32 Phone: Last Activity: Sep 98 - Jan 04 6.) Shane W Smith SSN: 123-45-6789 Address: 456 Some St Somewherein, AK 99506-1909 DOB: 10/27/1973 (907)555-1212 Phone: Age: 32 Last Activity: Aug 99 - Jul 03 7.) Shane W Smith Box 987 SSN: 123-45-6789 Address: DOB: Somewherein, AL 09464-2801 Phone: Age: Last Activity: Nov 01 - Jan 02 ✓ : Matched in Multiple Datasources **NOTICE:** This information is intended strictly for the confidential use of the authorized requestor. Any unauthorized use or disclosure of this information is prohibited. In addition, there may be inaccuracies. <u>Click here for more detail.</u> Passport Reference Number: 200611234567890

Transaction run on 10/6/2006 at 8:55:50 AM CT by Eric Smith - Health Comms

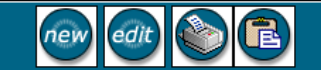

## **Search By Name and Address**

Displayed again below is your search option screen. To search by a patient name and address, simply choose "Name\Address."

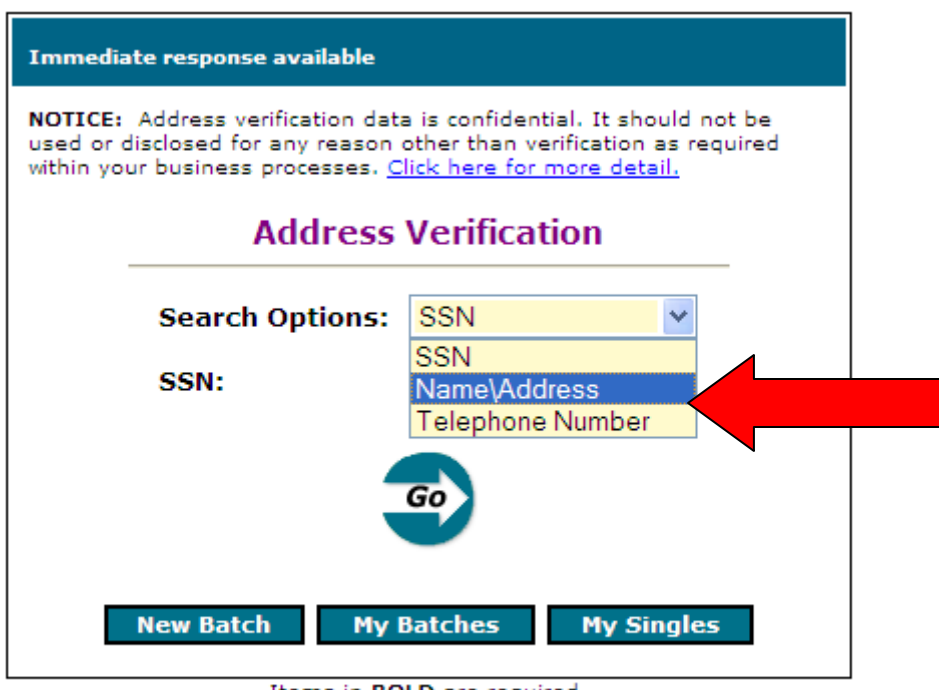

Items in BOLD are required.

Next, the following screen will appear. You will enter your patient's information as displayed below. Notice you are also able to choose both a search radius and a specific age range. These options can assist in finding your patient by allowing you to expand or narrow your search.

Once you have entered the name and address, simply click "Go" or "Enter" on your keyboard.

| Immediate response available         |                       |
|--------------------------------------|-----------------------|
| Addre                                | ess Verification      |
| Search Options:                      | Name\Address 💌        |
| Last Name:                           | Smith                 |
| First Name:<br>Partial Name Accepted | Dan                   |
| Street Address:                      |                       |
| City:                                | Madison               |
| State:                               | Tennessee 💌           |
| Zip:                                 |                       |
| Would you like to narro              | w your search?        |
| Search Radius:                       | Age Range:            |
| 0 Miles 🎽 🛛 L                        | ow: High:             |
|                                      | <u> </u>              |
| New Batch                            | My Batches My Singles |

Items in **BOLD** are required.

While the response is being sent, you will see the following message. The average response time is 3- 6 seconds.

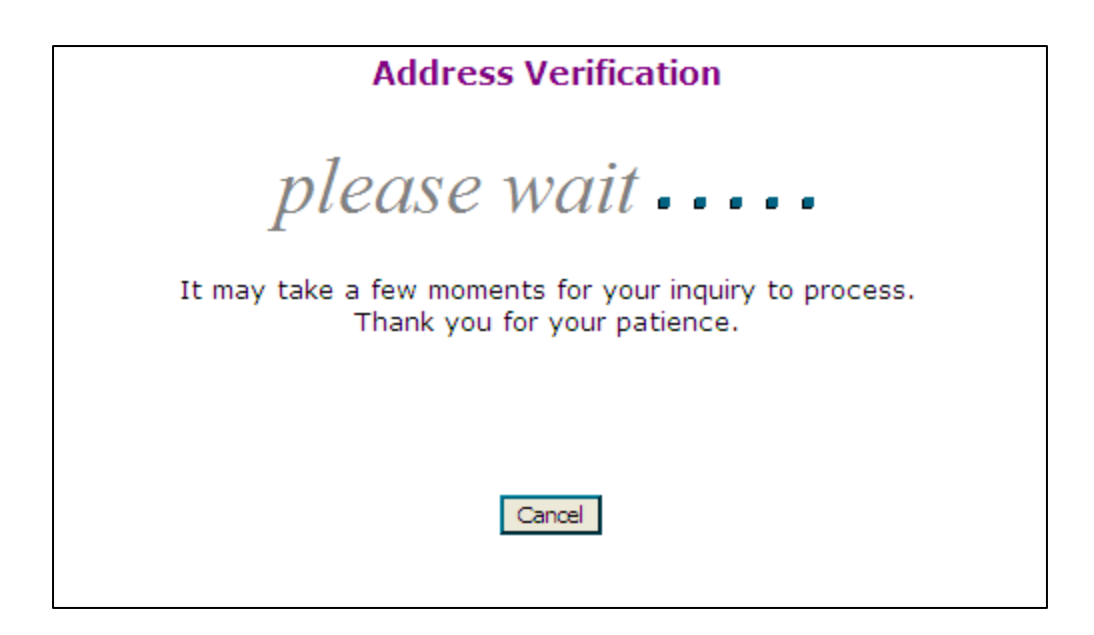

When the response returns it will display as shown on the following page:

\*If your facility has chosen to mask the SSN, the last 4 digits of the SSN will not be displayed. However, if your facility has chosen the full SSN feature, the entire SSN will be displayed.

| new edit 🚳 🔁                                                                                                    |                                       |                                            |
|----------------------------------------------------------------------------------------------------|---------------------------------------|--------------------------------------------|
| Address Verification                                                                                                    |                                       |                                            |
| SEARCH CRITERIAFirst Name:DanLast Name:SmithCity:MadisonState:TN                                                                                            |                                       |                                            |
|                                                                                                    | MATCHES FOUND: 2                      |                                            |
| 1.) Daniel Raymond                                                                                                    | Smith                                 |                                            |
| Address:<br>Phone:                                                                                                    | 123 Any Ave<br>Madison, Tn 37115-5307 | SSN: <u>123-45-xxxx</u><br>DOB:<br>Age: 26 |
| Last Activity:                                                                                                    | Sep 04 - Jul 06                       |                                            |
| 2.) Dan Ron Smith                                                                                                    |                                       |                                            |
| Address:                                                                                                    | 312 Clarke St.                        | SSN: 231-54-XXX                            |
| Phone                                                                                                    | Madison, Tn 37115-5307                | DOB:                                       |
| Last Activity:                                                                                                    | 615-897-2424<br>Sep 05 - Jul06        | Myc. 42                                    |
| Matched in Multiple Datasources                                                                                                    |                                       |                                            |
| requestor. Any unauthorized use or disclosure of this information is prohibited. In addition, there may be inaccuracies. <u>Click here for more detail.</u> |                                       |                                            |
| Passport Reference Number: 200308123456789                                                                                                    |                                       |                                            |
| Transaction run on 07/07/2006 at 1:17:49 PM CT by Mark Jones - The Helping Center                                                                           |                                       |                                            |
|                                                                                                    | new edit 🍥 🖻                          |                                            |

## Search By Telephone Number

To search by a telephone number, simply choose "Telephone Number" from your Search Options.

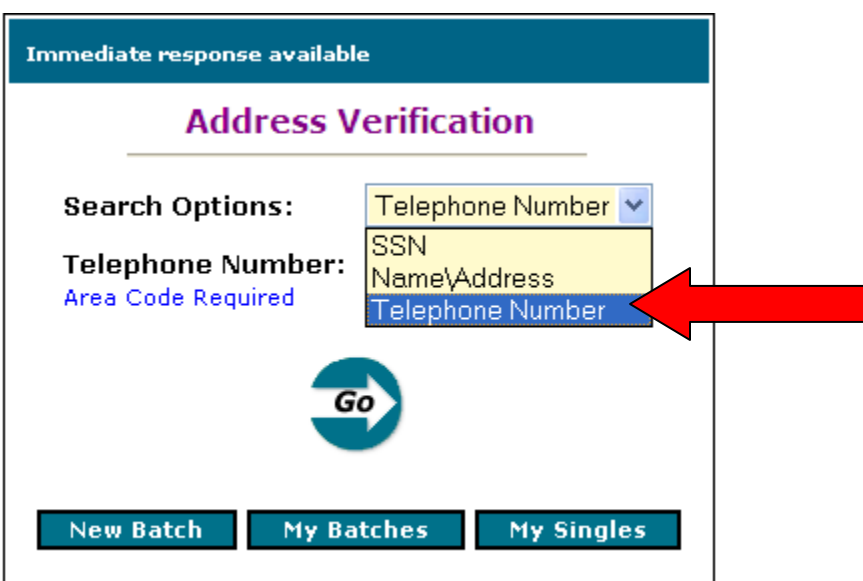

Items in **BOLD** are required.

Next, you will enter the patient's phone number in the provided box.

\*NOTE: The area code is required. No dashes or hyphens are needed.

| Immediate response available            |                    |  |
|-----------------------------------------|--------------------|--|
| Address Verification                    |                    |  |
| Search Options:                         | Telephone Number 💌 |  |
| Telephone Number:<br>Area Code Required | 6155551212         |  |
| GO                                      |                    |  |
| New Batch My Ba                         | ntches My Singles  |  |

Items in **BOLD** are required.

Once you have entered the required information simply click "Go" or "Enter" on your keyboard.

| Immediate response available            |                    |
|-----------------------------------------|--------------------|
| Address Verification                    |                    |
| Search Options:                         | Telephone Number 🛩 |
| Telephone Number:<br>Area Code Required | 6155551212         |
| G                                       |                    |
|                                         |                    |
| New Batch My Ba                         | atches My Singles  |

Items in **BOLD** are required.

While the response is being sent, you will see the following message. The average response time is 3- 6 seconds.

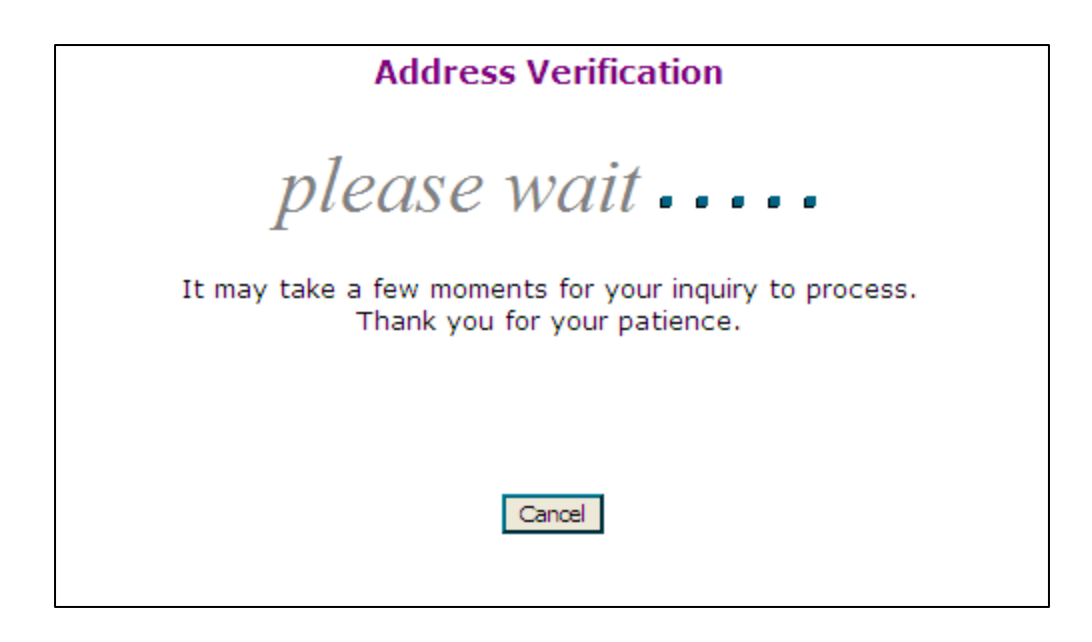

When the response returns it will display as follows:

|                                                                              | Address Verification                                                                                                    |                                            |  |  |  |  |  |  |
|------------------------------------------------------------------------------|----------------------------------------------------------------------------------------------------|--------------------------------------------|--|--|--|--|--|--|
| SEARCH CRITERIA<br>Telephone: (910)555-1212                                  |                                                                                                    |                                            |  |  |  |  |  |  |
|                                                                              | MATCHES FOUND: 4                                                                                                    |                                            |  |  |  |  |  |  |
|                                                                              |                                                                                                    |                                            |  |  |  |  |  |  |
| 1.) Tiffany Smith                                                            | 10 Annaharah Da                                                                                                    | <b>55%</b> 433 45 6333                     |  |  |  |  |  |  |
| Address:                                                                     | 10 Anystreet Dr<br>Somewherein, No 28451-0124                                                                                                    | 55N: 123-45-6789                           |  |  |  |  |  |  |
| Phone:                                                                       | (910)555-1212                                                                                                    | Age:                                       |  |  |  |  |  |  |
| Last Activity:                                                               | Oct 05 - Jun 06                                                                                                    | Age.                                       |  |  |  |  |  |  |
|                                                                              |                                                                                                    |                                            |  |  |  |  |  |  |
| 2.) Tiffany Smith                                                            |                                                                                                    |                                            |  |  |  |  |  |  |
| Address:                                                                     | 1006 Hunterstone Dr Apt 301                                                                                                    | SSN: 123-45-6789                           |  |  |  |  |  |  |
|                                                                              | Somewherein, Nc 28451-9128                                                                                                    | DOB:                                       |  |  |  |  |  |  |
| Phone:                                                                       | (910)555-1212                                                                                                    | Age:                                       |  |  |  |  |  |  |
| Last Activity:                                                               | Aug 05 - Feb 06                                                                                                    |                                            |  |  |  |  |  |  |
| 3.) Joshua T Jones                                                           |                                                                                                    |                                            |  |  |  |  |  |  |
| Address:                                                                     | 9216 Lower Forty Ln Ne                                                                                                    | SSN: 234-56-7890                           |  |  |  |  |  |  |
|                                                                              | Somewherein, Nc 28451-7972                                                                                                    | DOB:                                       |  |  |  |  |  |  |
| Phone:                                                                       | (910)555-1212                                                                                                    | Age:                                       |  |  |  |  |  |  |
| Last Activity:                                                               | Nov 02 - Mar 03                                                                                                    |                                            |  |  |  |  |  |  |
|                                                                              |                                                                                                    |                                            |  |  |  |  |  |  |
| 4.) Timothy Brown                                                            |                                                                                                    |                                            |  |  |  |  |  |  |
| Address:                                                                     | 9216 Lower Forty Ln Ne                                                                                                    | SSN: <u>345-67-8901</u>                    |  |  |  |  |  |  |
| -1                                                                           | Somewherein, Nc 28451-7972                                                                                                    | DOB:                                       |  |  |  |  |  |  |
| Phone:                                                                       | (910)555-1212                                                                                                    | Age:                                       |  |  |  |  |  |  |
| Last Activity:                                                               | Feb 03 - Jun 03                                                                                                    |                                            |  |  |  |  |  |  |
| 🖌 : Matched in Multi                                                         | ple Datasources                                                                                                    |                                            |  |  |  |  |  |  |
| NOTICE: This informative<br>requestor. Any unauthe<br>addition, there may be | tion is intended strictly for the confidential u<br>orized use or disclosure of this information<br>a inaccuracies. <u>Click here for more detail.</u> | use of the authorized<br>is prohibited. In |  |  |  |  |  |  |
| Passport Reference                                                           | Number: 200308123456789                                                                                                    |                                            |  |  |  |  |  |  |
|                                                                              |                                                                                                    |                                            |  |  |  |  |  |  |
| Transaction run on 08/<br>Communications                                     | 12/2003 at 2:54:53 PM CT by Reid Miller - F                                                                                                    | Passport Health                            |  |  |  |  |  |  |
|                                                                              |                                                                                                    |                                            |  |  |  |  |  |  |
|                                                                              |                                                                                                    |                                            |  |  |  |  |  |  |

The other section of Address Info is "Payer Addresses." Payer Addresses will assist you with accurate locations for payers across the United States.

In order to begin using Payer Addresses, simply click the appropriate link as shown below.

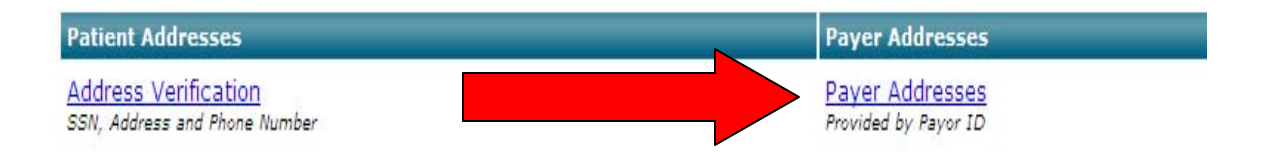

This will open up another window. When your screen refreshes it should appear as follows:

| Ind:       Payor       Go       0.9 A B C D E F G H I J K L M N O P Q R S T U V W X Y Z       Advanced Search         Payor       Network       City       Phone       Zip       Address       State       Payor Type         Begin your search by entering what information you know about the payor       Street *       All States       All         Begin your search by entering what information you know about the payor       Street *       Search Clear       (shaded rows signify main off         Payor       Clms       City       ST       Zip       +4       Phone       U.R.         Network       Clms       City       ST       Zip       +4       Phone       U.R.         Network       Type       Address       City       ST       Zip       +4       Phone       U.R.         Network       Type       Address       City       ST       Zip       Phone       U.R.         V       Street       St       Zip       Phone       U.R.       Network       Network         Network       Type       Address       City       St       Zip       Phone       U.R.         Network       Type       Address       City       St       Zip       Phone       U.R. | COMMENTCATIO                                                                       | NS, INC.*                                                                       |                                                                     |                                           |                                                    |                                                                            |                                         | Contraction of the   | Constanting of the                  |                                  |
|----------------------------------------------------------------------------------------------------|------------------------------------------------------------------------------------|---------------------------------------------------------------------------------|---------------------------------------------------------------------|-------------------------------------------|----------------------------------------------------|----------------------------------------------------------------------------|-----------------------------------------|----------------------|-------------------------------------|----------------------------------|
| Payor       Network       City       Phone       Zip       Address       State       Payor Type         Begin your search by entering what information you know about the payor       Street        All States       All         Begin your search by entering what information you know about the payor       Street        Search       Clear       (shaded rows signify main off         Payor       Cims       Address       City       ST       Zip       +4       Phone       U.R.       Network         nis is the Payor List pane.       Click on a letter above or click on "Advanced Search" and enter one or more criteria.       Tips       Can't Find It?         Payor       Network       Type       Address       City       St       Zip       Phone       U.R.         Payor       Network       Type       Address       City       St       Zip       Phone       U.R.         ris is the Profile pane.       This is where you will see additional details about the payor when you click the Profile Q button in the Payor List pane above.       U.R.                                                                                                    | ind:                                                                               | P                                                                               | 'ayor 🔽 Go                                                          | 0-9 A B C                                 | CDEFGH                                             | HIJKLM                                                                     | NOPQE                                   | R S T U V            | WXYZ                                | Advanced Search                  |
| All States       All         Begin your search by entering what information you know about the payor       Street (*<br>PO Box (*)       Search Clear       All         Payor       Clms<br>Type       Address       City       ST       Zip       +4       Phone       U.R.       Network         nis is the Payor List pane. Click on a letter above or click on "Advanced Search" and enter one or more criteria. Tips       Can't Find It?         Payor       Network       Type       Address       City       St       Zip       Phone       U.R.         Payor       Network       Type       Address       City       St       Zip       Phone       U.R.         Payor       Network       Type       Address       City       St       Zip       Phone       U.R.         ris is the Profile pane. This is where you will see additional details about the payor when you click the Profile Q button in the Payor List pane above.       U.R.                                                                                                    | Payor                                                                              | Network                                                                         | City                                                                | Phone                                     | Zip                                                | Address                                                                    | Sta                                     | te                   | Pay                                 | yor Type                         |
| Street (*<br>PO Box (*)       Search Clear       (shaded rows signify main off         Payor       Clms<br>Type       Address       City       ST       Zip       +4       Phone       U.R.       Network         his is the Payor List pane. Click on a letter above or click on "Advanced Search" and enter one or more criteria. Tips       Image: Click on a letter above or click on "Advanced Search" and enter one or more criteria. Tips       Can't Find It?         Payor       Network       Type       Address       City       St       Zip       Phone       U.R.       Network         Payor       Network       Type       Address       City       St       Zip       Phone       U.R.         is is the Profile pane. This is where you will see additional details about the payor when you click the Profile Q button in the Payor List pane above.       U.R.                                                                                                    | - 61                                                                               |                                                                                 |                                                                     |                                           | et l                                               |                                                                            | All States                              | ~                    | All                                 |                                  |
| Clims<br>Type       Address       City       ST       Zip       +4       Phone       U.R.       Network         his is the Payor List pane. Click on a letter above or click on "Advanced Search" and enter one or more criteria. Tips       Ips       Can't Find It?         Image: Click on a letter above or click on "Advanced Search" and enter one or more criteria. Tips       Can't Find It?         Image: Click on a letter above or click on "Advanced Search" and enter one or more criteria. Tips       Can't Find It?         Image: Click on a letter above or click on "Advanced Search" and enter one or more criteria. Tips       Can't Find It?         Image: Click on a letter above or click on type       Address       City       St       Zip       Phone       U.R.         Is is the Profile pane. This is where you will see additional details about the payor when you click the Profile Q button in the Payor List pane above.       U.R.                                                                                                    | Begin your sea                                                                     | rch by entering wi                                                              | hat information you                                                 | I know about the                          | payor                                              | Street 🙆<br>PO Box 🕥                                                       | Search                                  | Clear                | (shaded row                         | vs signify main off              |
| Payor       Light equation       Address       City       S1       Zip       +4       Phone       U.R.       Hetwork         is is the Payor List pane.       Click on a letter above or click on "Advanced Search" and enter one or more criteria.       Tips       Image: Click on a letter above or click on "Advanced Search" and enter one or more criteria.       Tips         Image: Click on a letter above or click on "Advanced Search" and enter one or more criteria.       Tips       Can't Find It?         Payor       Network       Type       Address       City       St       Zip       Phone       U.R.         is is the Profile pane.       This is where you will see additional details about the payor when you click the Profile Q button in the Payor List pane above.       U.R.                                                                                                    | a 🔺                                                                                | Clms                                                                            | 74                                                                  | 74                                        | $\nabla \nabla$                                    | 77                                                                         | N.V.                                    | ZN                   |                                     | NV.                              |
| Payor Network Type Address City St Zip Phone U.R. is is the Profile pane. This is where you will see additional details about the payor when you click the Profile Q button in the Payor List pane above.                                                                                                    | nis is the Payor Lis                                                               | t pane. Click on                                                                | a letter above or c                                                 | city<br>lick on "Advance                  | sı<br>ed Search" and                               | d enter one or m                                                           | nore criteria.                          | Fips                 | 0.8.                                | IICOVITA                         |
| is is the Profile pane. This is where you will see additional details about the payor when you click the Profile Q, button in the Payor List pane above.                                                                                                    | is is the Payor Lis                                                                | t pane. Click on                                                                | a letter above or c                                                 | city<br>lick on "Advance                  | sı<br>ed Search" and                               | d enter one or m                                                           | r**<br>nore criteria.                   | Finone<br>Fips       | U.K.                                | Can't Find It?                   |
|                                                                                                    | his is the Payor Lis                                                               | I pane. Click on<br>► [Page 0 of<br>Network                                     | a letter above or c<br>o] Total Record                              | city<br>lick on "Advance<br>lis: 0<br>ype | SI<br>ed Search" and<br>Address                    | 2 de nter one or m                                                         | nore criteria.                          | Zip                  | U.K.                                | Can't Find It?                   |
|                                                                                                    | his is the Payor Lis       I     >       Payor       his is the Profile particular | Ipane. Click on       Ipage 0 of       Network       ne. This is where          | a letter above or c<br>o] Total Record<br>you will see addit        | s: 0<br>ype<br>ional details abo          | SI<br>ed Search" and<br>Address<br>ut the payor wh | d enter one or m<br>City<br>hen you click th                               | rte criteria.<br>r St<br>re Profile Q b | Zip<br>utton in the  | Phone<br>Payor List pane            | Can't Find It?<br>U.R.<br>above. |
| Please be sure and review the Help screens for best use of this product. This payor information has been collected based on input from health plans and users. Based on a specific membra loading may be different that the information shows approximation and Payorith and the provider may be different that the information shows approximation and Payorith and the provider may be different that the information shows approximation and users.                                                                                                    | his is the Payor Lis<br>Payor<br>Payor<br>Please be sure an<br>Please be sure an   | Page 0 of<br>Page 0 of<br>Network<br>ne. This is where<br>d review the Help sor | a letter above or c<br><b>0] Total Record</b><br>you will see addit | s product. This payo                      | SI<br>ed Search" and<br>Address<br>ut the payor wh | 2-10<br>d enter one or m<br>City<br>hen you click th<br>been collected bas | e Profile Q b                           | Zip<br>Tutton in the | Phone<br>Phone<br>Payor List pane a | Can't Find It?<br>U.R.<br>above. |

To find a payer name, simply choose the payer and the corresponding state to the right as displayed.

| COMMUNICATI          | ions, inc.                                                |                                                 | - Help - Payors - Emp               | ployers - Codes -               | Contact Us -                    | 8                            |                  | T ATORED                   | JCOW                              |
|----------------------|-----------------------------------------------------------|-------------------------------------------------|-------------------------------------|---------------------------------|---------------------------------|------------------------------|------------------|----------------------------|-----------------------------------|
|                      | Pa                                                        | yor 🚩 Go                                        | 0-9 A B C                           | DEFGH                           | HIJKLM                          | NOPQR                        | STUV             | WXYZ                       | Advanced Search                   |
| Payor                | Network                                                   | City                                            | Phone                               | Zip                             | Address                         | State                        | e                | Pay                        | or Type                           |
| ina                  |                                                           |                                                 |                                     |                                 |                                 | Tennessee                    | <b>V</b>         | All                        |                                   |
| <u>}</u>             | Choose the                                                | state from this lis                             | it                                  |                                 | Street 🙆<br>PO Box 🕥            | Search                       | Clea             | (shaded rows               | s signify main of                 |
|                      | Clms                                                      | 12                                              | 12                                  | AV                              | <u>Z</u> A                      | AZ.                          | 1                | $\overline{\Delta}\Lambda$ | VA.                               |
| Payor<br>he Payor Li | Type<br>ist pane. Click on a                              | Address<br>letter above <i>or</i> o             | City<br>click on "Advance           | ST<br>ed Search" and            | Zip<br>I enter one or m         | +4<br>ore criteria. Ti       | PI               | U.R.                       | Network                           |
| Payor<br>he Payor Li | Type<br>ist pane. Click on a                              | Address<br>letter above or o                    | City<br>click on "Advance           | ST<br>ed Search" and            | Zip<br>I enter one or m         | +4<br>ore criteria. Ti       | ps               | U.R.                       | Network                           |
| Payor<br>he Payor Li | Type<br>ist pane. Click on a<br>>  [Page 0 of (           | Address<br>letter above or o<br>)] Total Record | City<br>click on "Advance<br>lis: 0 | ST<br>ed Search" and            | Zip<br>I enter one or m         | +4<br>ore criteria. Ti       | pi               | U.R.                       | Network                           |
| Payor<br>he Payor Li | Type<br>ist pane. Click on a<br>> [Page 0 of (<br>Network | Address<br>letter above or o<br>)] Total Record | City<br>click on "Advance<br>Is: 0  | ST<br>ed Search" and<br>Address | Zip<br>d enter one or m<br>City | +4<br>ore criteria. Ti<br>St | Pi<br>ips<br>Zip | U.R.                       | Network<br>Can't Find It?<br>U.R. |

Next, you will choose "Search" to receive a response.

When the response returns it will appear as follows:

\*Note that it will return the Payer address(s), City, State, Zip Code, Phone number, and Utilization Review number. If more than one address is returned, the address in bold is the main office.

| HEALTH<br>COMMUNICATIONS, IS               |                   |                            | - Help -         | Payors - Emplo       | yers - Codes - (              | Contact Us -                   |                        |                                | PAYOR                                | ID.COM                   |
|--------------------------------------------|-------------------|----------------------------|------------------|----------------------|-------------------------------|--------------------------------|------------------------|--------------------------------|--------------------------------------|--------------------------|
| Find:                                      | F                 | Payor 🔽 🖸                  | (                | 0-9 A B C I          | EFGH                          | IJKLM                          | IN O                   | PQRST                          | UVWXYZ                               | Advanced Search:         |
| Payor Ne                                   | twork             | City                       |                  | Phone                | Zip                           | Address                        |                        | State                          |                                      | Payor Type               |
| Aetna                                      | 1                 |                            |                  |                      |                               | 4                              | Ter                    | nessee                         | All                                  |                          |
| You may s                                  | ubmit your q      | uery by clicking 1         | he 'Searc        | ch' button.          |                               | Street •<br>PO Box •           | S                      | earch Cle                      | ar (shaded                           | rows signify main office |
| Q A Payor                                  | Clm<br>Typ        | s<br>e Address             | 1                | City ST              | Zip +4                        | Phone                          |                        | U.R.                           | N                                    | etwork                   |
| VIEW 🔆 Aetna Health<br>VIEW 옷 Aetna Health | hcare B<br>care B | PO Box 1718<br>PO Box 1718 | 23 Mei<br>23 Mei | mphis TN<br>mphis TN | <b>38187 182</b> 3 38187 1823 | 8 (800) 843-1<br>8 (800) 843-1 | <b>726 (</b><br>726 (8 | 800) 243-9684<br>300) 243-9684 | Aetna Healthcar<br>Primary Choice (# | e<br>Aetna Health Plans) |
| K K X X                                    | Page 1 o          | f 1] Total Rec             | ords: 2          |                      |                               |                                |                        |                                |                                      | Can't Find It?           |
| Payor                                      | -                 | letwork                    | Туре             | Address              |                               | City                           | St                     | Zip                            | Phone                                | U.R.                     |
| Aetna Healthcare                           | Aetna Healt       | hcare                      | POS              | PO Box 17182         | 3 Memp                        | his                            | TN                     | 38187                          | (800) 843-1726                       | (800) 243-9684           |
| Agent: Aetna Healthoare                    |                   |                            |                  |                      |                               |                                |                        |                                |                                      | Corrections              |
| ospital and Professional Clai              | ms; Health Ben    | efits                      | Co               | omments: Hosp        | & Prof Claims (               | Only                           |                        |                                | Reviewed: 7/20/200                   | 6                        |
|                                            |                   |                            |                  |                      |                               |                                |                        |                                |                                      |                          |

## You may also search by using the "alphabet" at the top.

| PASS<br>HEA<br>COMMENIC | PORT<br>LTH<br>ATIONS, INC. |                              | Help - Payors - En | mployers - Codes - I  | Contact Us -                   | 1                   | P                  | AYORIE   | ).com             |
|-------------------------|-----------------------------|------------------------------|--------------------|-----------------------|--------------------------------|---------------------|--------------------|----------|-------------------|
| ind:                    |                             | Payor 🔽 🤕                    | 0-9 A B (          | CDEFGH                | IJKLM                          | NOPQR               | STUV               | WXYZ     | Advanced Search:  |
| Payor                   | Network                     | City                         | Phon               | e Zip                 | Address                        | Sta                 | nte                | 27104    | Payor Type        |
|                         |                             |                              |                    | 201                   |                                | All States          | *                  | All      |                   |
| Begin your              | search by entering          | what information             | you know abou      | ut the payor          | Street •<br>PO Box •           | Search              | Clear              | (shaded  | rows signify main |
| Q 🔺                     | Clms                        | 71                           |                    |                       | N                              | N                   | AZ                 | <u>A</u> | ZA                |
| his is the Payo         | rList pane. Click           | on a letter above            | or click on "Ad    | sı<br>dvanced Search' | یں<br>and enter one "          | or more crite       | Phone<br>ria. Tips | U.R.     | Network           |
| his is the Payo         | r List pane. Click          | Address<br>on a letter above | or click on "Ad    | sı<br>dvanced Search' | Zip<br>" and enter one         | +4<br>or more crite | Phone<br>ria. Tips | U.R.     | Hetwork           |
| his is the Payo         | r List pane. Click          | on a letter above            | or click on "Ac    | sı<br>dvanced Search' | Z <b>ıp</b><br>" and enter one | +4<br>or more crite | Phone<br>ria. Tips | U.R.     | Retwork           |

## Payers will then display that begin with the corresponding letter.

| P     | A S S P O R T<br>HEALTH<br>WMUNICATIONS, INC Help - Payors - Employer                                                                                                    | rs - Codes - Contact Us -                                                                                                    | PAYORID.COM                                                      |
|-------|----------------------------------------------------------------------------------------------------|----------------------------------------------------------------------------------------------------|------------------------------------------------------------------|
| Find: | Payor 🖌 Go 0-9 A B C D                                                                                                    | E F G H I J K L M N O P Q R S                                                                                                    | TUVWXYZ Advand                                                   |
|       | - M - M& - Ma - MB - MC - MD - Me - MG - MH -                                                                                                    | MI - MK - MM - MN - MO - MP - MS - MT                                                                                                    | - Mu - MV - My -                                                 |
|       |                                                                                                    | Payors                                                                                                    |                                                                  |
|       | M Caratan Incorporated<br>M Care of Michigan<br>M Care PPO Plus<br>M Plan<br>M Plan of Indiana<br>M&G Electronics<br>M&J Wilkow Ltd<br>M&W Affiliated<br>Mac Risk Management<br>MacDonald Companies, The<br>Machigonne Benefit Administrators<br>Machine Phase Systems<br>Machine Phase Systems<br>Machinist District 9 Welfare<br>Machinist District 9 Welfare<br>Machinist Health Plan<br>Machinist Local 1414<br>MacLellan Integrated Services<br>MacNeal Health Providers Chicago Healthcare<br>Macori Administration<br>Macori Incorporated | Marietta Memorial Hospital<br>Marin College<br>Marin First Health<br>Marin Individual Practice As<br>Marin IPA Pacificare<br>Marin Medical Foundation<br>Marine Engineers Benefit As<br>Marine Fireman Trust Fund<br>Marine Transport Lines<br>Mariposa, County of<br>Maritime Health Services<br>Marke Twain St Josephs Hos<br>Markel Insurance Company<br>Markel Insurance Company<br>Markel Rhulen Underwriters<br>Markel Underwriters & Brok<br>Market Cogistics Incorporate<br>Market Transport LTD<br>Marketing Diversified Service<br>MarketTools<br>Marlin Company | sociation<br>ssociation<br>pital<br>& Brokers<br>ers<br>ad<br>es |

| РА Сомм               | S S P O R T<br>HEALTH - Help - Payors - Er<br>UNICATIONS, IXC. | mployers - Codes - Contact Us -           | ORID.COM               |
|-----------------------|----------------------------------------------------------------|-------------------------------------------|------------------------|
| Find:                 | Payor 🔽 Go 0.9 A B (                                           | C D E F G H I J K L M N O P Q R S T U V W | X Y Z Advanced Search: |
|                       | Medicaid Arizona                                               | Medicare DME of Alabama                   | ~                      |
|                       | Medicaid Arkansas                                              | Medicare DME of Alaska                    |                        |
|                       | Medicaid California                                            | Medicare DME of American Samoa            |                        |
|                       | Medicaid Colorado                                              | Medicare DME of Arizona                   |                        |
|                       | Medicaid Connecticut                                           | Medicare DME of Arkansas                  |                        |
|                       | Medicaid Delaware                                              | Medicare DME of California                |                        |
|                       | Medicaid District of Columbia                                  | Medicare DME of Colorado                  |                        |
|                       | Medicaid Florida                                               | Medicare DME of Connecticut               |                        |
|                       | Medicaid Georgia                                               | Medicare DME of Delaware                  |                        |
|                       | Medicaid Hawaii                                                | Medicare DME of District of Columbia      |                        |
|                       | Medicaid Idaho                                                 | Medicare DME of Florida                   |                        |
|                       | Medicaid Illinois                                              | Medicare DME of Georgia                   |                        |
| and the second second | Medicaid Indiana                                               | Medicare DME of Guam                      |                        |
|                       | Medicaid Iowa                                                  | Medicare DME of Hawaii                    |                        |
|                       | Medicaid Kansas                                                | Medicare DME of Idaho                     |                        |
|                       | Medicaid Kentucky                                              | Medicare DME of Illinois                  |                        |
| a contractor and      | Medicaid Louisiana                                             | Medicare DME of Iowa                      |                        |
|                       | Medicaid Maine                                                 | Medicare DME of Kansas                    |                        |
|                       | Medicaid Maryland                                              | Medicare DME of Kentucky                  |                        |
|                       | Medicaid Massachusetts                                         | Medicare DME of Louisiana                 |                        |
|                       | Medicaid Michigan                                              | Medicare DME of Maine                     |                        |
|                       | Medicaid Minnesota                                             | Medicare DME of Maryland                  |                        |
| 2                     | Medicaid Mississinni                                           | Medicare DME of Massachusetts             | ~                      |

You may then choose your desired payer.

When the response returns it will appear as shown:

\*Note that it will return the Payer address(s), City, State, Zip Code, Phone number, Electronic Billing and Utilization Review number. If more than one address is returned, the address in bold is the main office.

| РА<br>Сомм                     | SSPORT<br>HEALTH<br>UNICATIONS, INC.   |                  | - Help - Payo            | ors - Employers - C    | odes - Cor | itact Us -            |              |                                                                                                    |              | PAYO      | RID.             | COM                  |
|--------------------------------|----------------------------------------|------------------|--------------------------|------------------------|------------|-----------------------|--------------|----------------------------------------------------------------------------------------------------|--------------|-----------|------------------|----------------------|
| ind:                           |                                        | Payor ⊻          | Go 0-9 A                 | ABCDEF                 | GHI        | JKL                   | MN           | 0 P (                                                                                                    | RST          | u v w ×   | YZ A             | dvanced Search:      |
| Payor                          | Network                                | City             |                          | Phone                  | Zip        | Addr                  | ess          |                                                                                                    | State        |           | P                | ayor Type            |
| Medicaid K                     | (en                                    |                  |                          |                        |            |                       |              | All State                                                                                                    | s            | V All     |                  |                      |
| Begin y                        | our search by entering                 | ı what informati | ion you know             | w about the payo       | r          | Street<br>PO Bo       | ×~[          | Sear                                                                                                    | ch Clea      | ar (si    | haded rov        | ws signify mair      |
| ٩                              | Payor                                  | Clms<br>Type     | Address                  | City                   | ST         | Zip                   | +4           |                                                                                                    | Phone        | 4         | J.R.             | Hetwork              |
| VIEW 🔗<br>VIEW 🔗               | Medicaid Kentucky<br>Medicaid Kentucky | B P              | 0 Box 2101<br>D Box 2104 | Frankfort<br>Frankfort | KY<br>KY   | <b>40602</b><br>40601 | 2101<br>2104 | (502) (502) | 226-1140     | (502) 22  | 6-1140<br>6-1140 | Medicaid<br>Medicaid |
| < <                            | > > [Page ]                            | lof1]TotalF      | Records: 2               |                        |            |                       |              |                                                                                                    |              |           |                  | Can't Find It?       |
|                                | Payor                                  | Network          | Туре                     | Address                |            | City                  | St           | Zip                                                                                                    | Pho          | one       |                  | U.R.                 |
|                                | uclor h                                | fedicaid         | GOV                      | PO Box 2101            | Frank      | fort                  | KY 4         | 10602                                                                                                    | (502) 226-11 | 140       | (502) 226        | -1140                |
| ledicaid Kent                  | a city                                 |                  |                          |                        |            |                       |              |                                                                                                    |              |           |                  |                      |
| ledicaid Kent                  | a day                                  |                  |                          |                        |            |                       |              |                                                                                                    |              |           |                  | Corrections          |
| 1edicaid Kent<br>bspital and P | rofessional Claims; Medica             | id               | Con                      | nments: Hosp & P       | rof Claims | Only                  |              |                                                                                                    | Reviewed:    | 11/4/2005 |                  | Corrections          |